# PD 1911 - Learning Remote Worker for Remote & Hybrid Work Schedules

Presented by Human Resources 2023

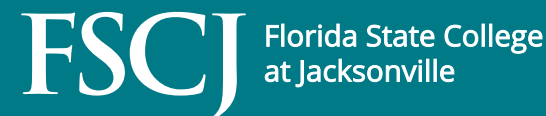

#### Agenda

- Overview of Telework Policy
- How to Submit a Remote Worker Request
- Supervisor View
- Additional Resources

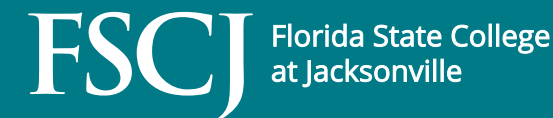

#### **Telework Policy, APM 03-0802**

- The purpose of FSCJ's Telework Procedure is to outline the process to be followed for approval of a telework assignment for administrative, professional or career employees.
- It is important to note that each employee's flexible work arrangement may be unique depending on the needs of the College, department, position, supervisor, and employee.
  - Employees are encouraged to speak with their supervisor regarding eligibility and review <u>APM 03-0802 – Telework</u> prior to submitting a Remote Worker Request.
- Only employees can submit a Remote Worker Request. Supervisors should NOT submit a request on behalf of their employee(s).

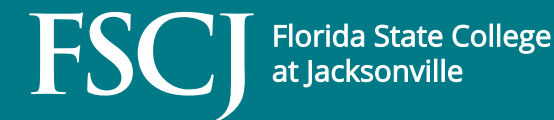

#### **Remote & Hybrid Work Schedules**

- Employees are expected to meet all the responsibilities, perform all the duties (including all expected service levels) and comply with all the policies that apply to any employee in similar roles, regardless of the location.
- The Remote Worker Request is not a contract of employment and does not provide any contractual rights to continued employment.
- Requests do not alter or supersede the terms of the existing employment relationship. It furthermore does not diminish the College's discretion to revise or revoke this arrangement at any time, for any reason.

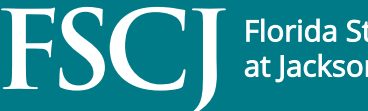

#### **Telework as an Absence Event**

- Short-term telework assignments such as conference attendance or special project work may be approved by the immediate supervisor.
- Such assignments may not exceed 120 hours during a fiscal year and do not require submission of a Remote Worker Request.

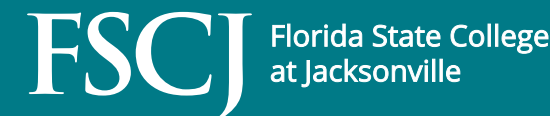

#### How to Submit a Remote Worker Request

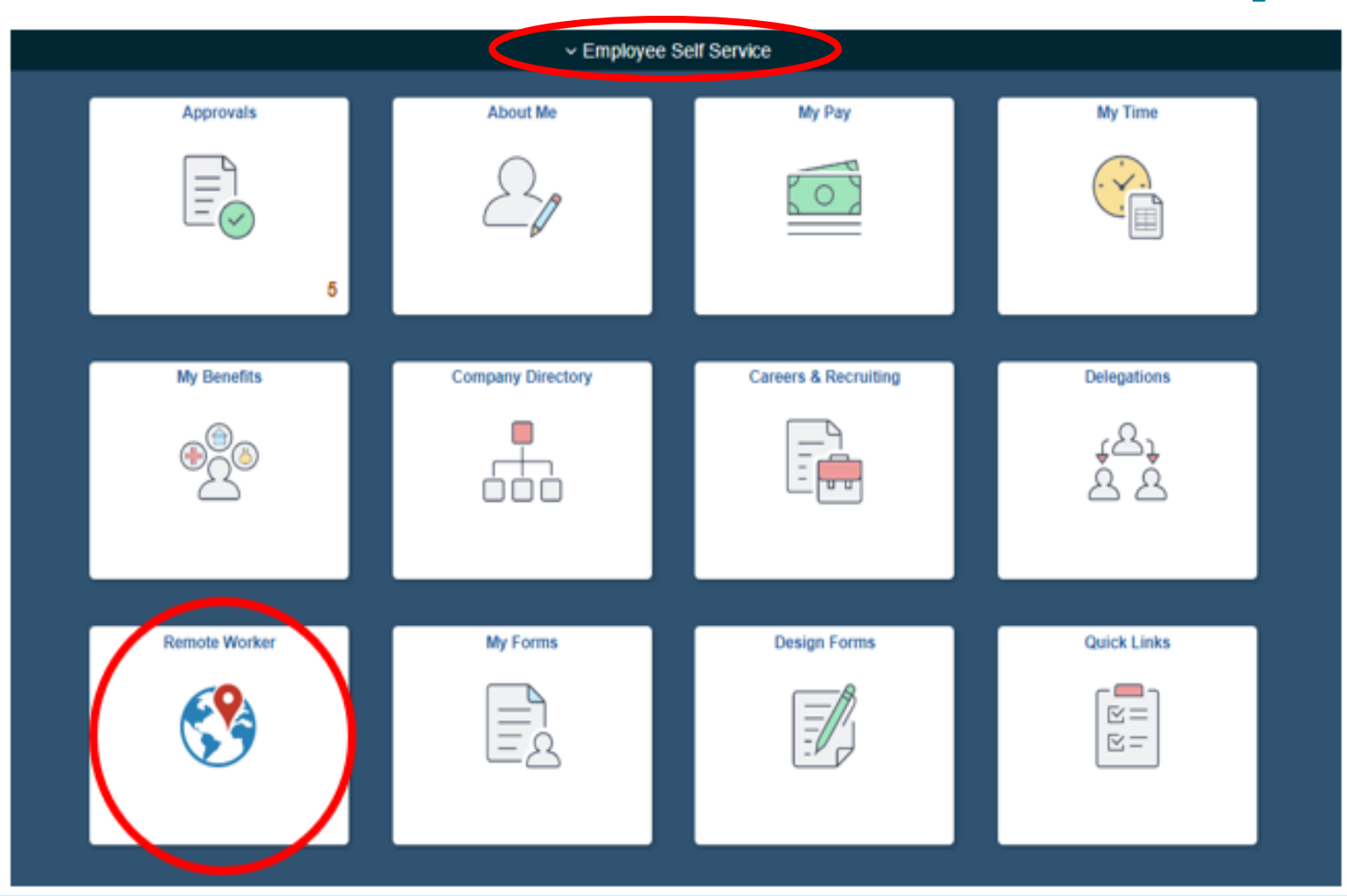

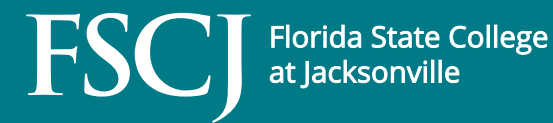

#### 1. Click *Add Request*

| K Employee Self Service    | Remote Worker Request | ŵ | : | Ø |
|----------------------------|-----------------------|---|---|---|
| Marisa Smith<br>HR Analyst |                       |   |   |   |
| Request Details            |                       |   |   |   |
| No requests created        |                       |   |   |   |
| Add Request                |                       |   |   |   |

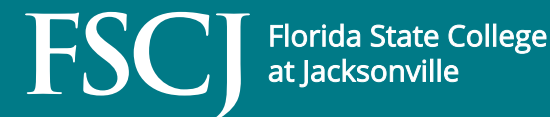

- 2. Enter *Start Date* of *7/1/2023* and *End Date* of *6/30/2024*
- 3. Select *Remote Worker Type* 
  - *Fully Remote* should only be used if an employee is <u>NOT</u> required to report in-person and/or on-campus.
  - All other requests should be input as *Hybrid*

| Kemote Worker Request      | Ac                  | ld Remote Wo | rk Request | ል :  | $\oslash$ |
|----------------------------|---------------------|--------------|------------|------|-----------|
| Marisa Smith<br>HR Analyst |                     |              |            |      |           |
|                            |                     |              |            | Next | D         |
| Add Request                |                     |              |            |      | _         |
|                            |                     |              |            |      |           |
|                            | *Start Date         | 07/01/2023   | <b></b>    |      |           |
|                            | End Date            | 06/30/2024   |            |      |           |
|                            | *Remote Worker Type | Hybrid 🗸     |            |      |           |

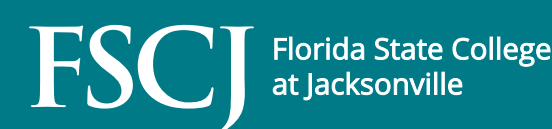

4. Review the initial guidelines regarding Flexible Work Arrangements

| X Exit                     | Remote Worker Request | :      |
|----------------------------|-----------------------|--------|
| Marisa Smith<br>HR Analyst |                       | Next > |

#### Flexible Work Arrangements

To establish your flexible work arrangement plan with FSCJ, please complete this Remote Worker Request.

Flexible work arrangements can include working *fully remote* and only randomly coming into a College facility or *hybrid* where the employee works both at a College facility and at another location, such as their home.

Flexible work arrangements may be created when it is determined that it would be in the best interest of the College for an employee to perform their job duties in a location other than their regular assigned job location at a College facility or place where the College performs contract work, and where in-person supervision will not be provided on a regular basis.

This arrangement is intended to ensure that both you and your supervisor have a shared understanding of your desired flexible work arrangement. It's important to note that each employee's flexible work arrangement may be unique depending on the needs of the College, department, position, supervisor, and employee. Due to the nature of some positions, not all employees will be eligible for a flexible work assignment. Employees are encouraged to speak with their supervisor regarding eligibility prior to submitting the Remote Worker Request.

Remote Worker Requests will terminate effective June 30 of each year, and a new Request must be entered and approved annually.

Please refer to APM 03-0802 (Telework) for additional, specific details.

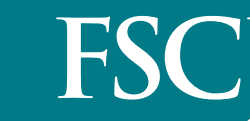

Florida State College at Jacksonville

5. Check the box next to I agree to signify your understanding and agreement to APM 03-0802 and its Purpose and Procedures contained therein.

| X Exit                                          | Remote Worker Request                                                                                                    | :       |
|-------------------------------------------------|----------------------------------------------------------------------------------------------------|---------|
| Man<br>HR                                       | ri <b>sa Smith</b><br>Analyst                                                                                                    |         |
|                                                 | < Previous Next                                                                                                    | >       |
| Acknowle                                        | dgement                                                                                                    |         |
| This flexible<br>alter or supe<br>this arranger | work arrangement is not a contract of employment and does not provide any contractual rights to continued employment. It does not<br>rsede the terms of the existing employment relationship. It furthermore does not diminish the College's discretion to revise or revok<br>nent at any time, for any reason.                                               | ot<br>e |
| The employe<br>employee is<br>arrangement       | e is to use College-issued equipment in their flexible work arrangement. Internet bandwidth must support video conferencing, and t<br>responsible for any associated costs. The employee is also responsible for any tax implications resulting from this flexible work<br>and is advised to consult with a tax professional if there are any such questions. | the     |
| By checking therein.                            | the box next to I Agree, signifies I understand and agree to APM 03-0802 (Telework) and its Purpose and Procedures contained                                                                                                    |         |
| APM 03-0802                                     | - Telework                                                                                                    |         |
| 🗹 l Agree                                       |                                                                                                    |         |

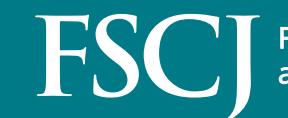

- 6. Enter Request Details
  - Remote Worker Type will populate based on your previous input of either *Fully Remote* or *Hybrid*.
  - Select the appropriate *Remote Work Reason* from the drop down based on the geographic location of your flexible work assignment location.
    - Telework (NE FL: Baker, Clay, Duval, Nassau, St. Johns)
    - Telework (Other than NE FL Counties Listed)
    - Fully Remote (FSCJ Service or Surrounding Area)
    - Fully Remote (Outside FSCJ Geographic Service Area)

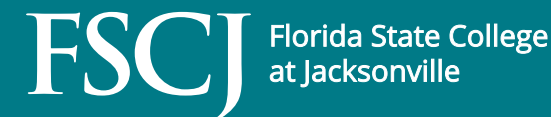

- 6. Enter Request Details (con't)
  - Select *Home* from the *Remote Location* drop down. Your home address will populate automatically.
    - **NOTE:** If the populated address is incorrect, the employee will need to exit the Remote Worker Request in order to update their home address in the About Me tile in Employee Self Service.
  - Hybrid requests only: Enter the Percentage for the amount of time that will be spent teleworking, based on the 40-hr-week work schedule

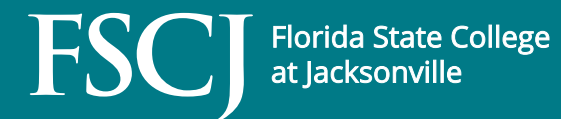

#### 6. Enter Request Details (con't)

- *Enter the Percentage* (con't) Examples
  - 16 hours working at home (two 8-hr days) / 40 hour week = .4 or 40%, or
  - 12 hours working at home (one 8-hr day, one 4-hr day) / 40 hour week = .3 or 30%
- Select *Specific Days per Week* from the Remote Days drop down.
  - Click on the appropriate day(s) of the week you will telework.

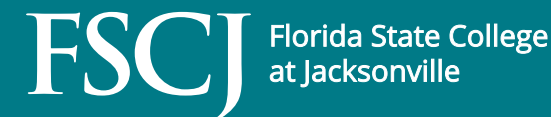

| X Exit           |                             | Remote Worker Request                                     |   |
|------------------|-----------------------------|-----------------------------------------------------------|---|
| Marisa<br>HR Ana | a Smith<br><sub>alyst</sub> |                                                           |   |
|                  |                             | <pre>     Previous     Next     Next </pre>               | ) |
| Request Det      | tails                       |                                                           |   |
| Sta              | art Date 07/01/2023         | End Date 06/30/2024                                       |   |
| Details          |                             |                                                           |   |
|                  | *Remote Worker Type         | Hybrid 🗸                                                  |   |
|                  | Remote Work Reason          | Telework (NE FL; Baker, Clay, Duval, Nassau, St. Johns) 🗸 |   |
|                  | Remote Location             | Home 🗸                                                    |   |
|                  | Address                     |                                                           |   |
|                  | Percentage                  | 40.00                                                     |   |
|                  | Remote Days                 | Specific Days Per Week 🗸                                  |   |
| Select Days      |                             |                                                           |   |
|                  | M                           | on Tue Wed Thur                                           |   |
|                  |                             | Fri Sat Sun                                               |   |
|                  |                             |                                                           |   |

Florida State College

at Jacksonville

#### 7. Enter a NOTE with Summer Schedule Details, if applicable.

| X Exit                                    | Remote Worker Request                                                                                    | :                 |
|-------------------------------------------|----------------------------------------------------------------------------------------------------|-------------------|
| Marisa Smith<br>HR Analyst                |                                                                                                    | Previous     Next |
| Summer Schedule Details (<br>Add Document | (if applicable)                                                                                          |                   |
| No Document has been attached.            |                                                                                                    |                   |
| Add Attachment Add Note                   | Note                                                                                                    | Done              |
| De                                        | escription Summer Work Schedule                                                                          |                   |
|                                           | Note Text<br>Mon & Wed - in office (9 hrs p/ day)<br>Tues & Thurs - Telework (9 hrs p/ day)<br>Fri - OFF |                   |
|                                           | 8010 characters remaining                                                                                |                   |
| Att                                       | tached By Marisa Smith                                                                                   |                   |
|                                           | Attached 05/31/2023 05:02:43 PM                                                                          |                   |
| Las                                       | t Updated 05/31/2023 05:02:43 PM                                                                         |                   |
|                                           | Status Active                                                                                            |                   |

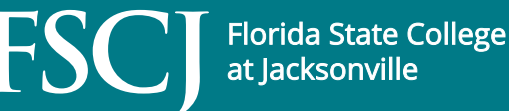

#### 8. After Reviewing the Request Details & Note, *Submit*

| X Exit                     |                    | Remote Worker Requ                     | est                 |                      |        |
|----------------------------|--------------------|----------------------------------------|---------------------|----------------------|--------|
| Marisa Smith<br>HR Analyst |                    |                                        |                     |                      |        |
|                            |                    |                                        |                     | Previous             | Submit |
| Review and Subm            | it                 |                                        |                     |                      |        |
| Start Date                 | 07/01/2023         |                                        | End Date 06/30/2024 |                      |        |
| Details                    |                    |                                        |                     |                      |        |
|                            | Remote Worker Type | Hybrid                                 |                     |                      |        |
|                            | Remote Work Reason | Telework (NE FL; Baker, Clay, Duval, N | assau, St. Johns)   |                      |        |
|                            | Remote Location    | Home                                   |                     |                      |        |
|                            | Address            |                                        |                     |                      |        |
|                            | Percentage         | 60.00                                  |                     |                      |        |
|                            | Remote Days        | Specific Days Per Week                 |                     |                      |        |
| Select Days                |                    |                                        |                     |                      |        |
|                            |                    | on Tue Wed Thur                        |                     |                      |        |
|                            |                    | Fri Sat Sun                            |                     |                      |        |
| Documents                  |                    |                                        |                     |                      |        |
|                            | Description ^      |                                        | Attached By A       | Attached A           | 1 ro   |
| Document Name V            | Description V      |                                        | Attached by V       | Attached V           | _      |
| Note                       | Summer Work Schedu | le                                     | Marisa Smith        | 05/30/23 12:40:57 PM | >      |

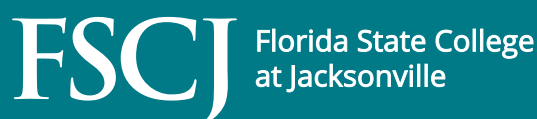

#### **Workflow Approval**

- Remote Worker Requests will route through all levels up through the VP. Each level will have to view and approve the request.
- Employees should not begin to work their new 2023 2024 Remote Worker schedule until they get a notification it has been completely approved.

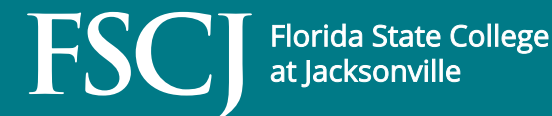

|                   | ~ Manage              | r Self Service          |                 |
|-------------------|-----------------------|-------------------------|-----------------|
| Approvals         | My Team               | Update Team Information | Time Management |
| Absence Analytics | Recruiting Activities | Delegations             | My Finance      |

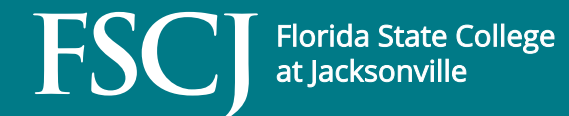

 The following slides will detail how to navigate the Remote Worker request in its entirety. Supervisors should open each item <u>PRIOR</u> to approving the request.

#### 1. Select Remote Worker Request

| <     | Manager Self Service |    |               | Pending Approvals                                       | a : 0      |
|-------|----------------------|----|---------------|---------------------------------------------------------|------------|
|       | View By Type         | *  | Remote Worker |                                                         |            |
| •     | Al                   | 10 | T             |                                                         |            |
| (III) | Absence Request      | 0  | Remote Worker | Telework (NE FL; Baker, Clay, Duval, Nassau, St. Johns) | Routed     |
| Ö     | Life Event           | U  | Marisa Smith  | 07/01/23                                                | 05/31/2023 |
| 3     | Remote Worker        | 1  |               |                                                         |            |
|       | Reporting Change     | 1  |               |                                                         |            |

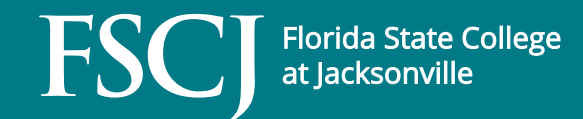

# 2. Click View Remote Worker Request link to view the details of the employee request.

| Pending Approvals          |                            | Remote Worker                   |         | ଜ    | :      | Ø   |
|----------------------------|----------------------------|---------------------------------|---------|------|--------|-----|
| Marisa Smith<br>HR Analyst |                            |                                 | Apprave | Deny | Pushba | ick |
| ✓ Request Details          |                            |                                 |         |      |        |     |
| Start Date                 | 07/01/23                   | End Date 06/30/24               |         |      |        |     |
| Remote Worker Type         | Hybrid                     | Remote Location Home            |         |      |        |     |
| Percentage                 | 60                         | Remote Days Specific Days Per W | eek     |      |        |     |
| - Job Details              | View Remote Worker Request |                                 |         |      |        |     |
| Hire Date                  | 04/11/19                   | Location Finance & Administra   | ation   |      |        |     |
| Business Unit              | FSCJ HR Business Unit      | Position Title HR Analyst       |         |      |        |     |
| Job Eligible               | No                         | Position Eligible No            |         |      |        |     |
| - Documents                |                            |                                 |         |      |        |     |
| Documents                  | >                          |                                 |         |      |        |     |
| Approver Comments          | A                          |                                 |         |      |        |     |
| Approval Chain             | >                          |                                 |         |      |        |     |

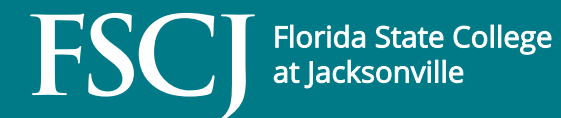

3. Shown are the details of the employee's 40-hour work schedule.

|                            |                                            | Remote Worker                       |                      |    |
|----------------------------|--------------------------------------------|-------------------------------------|----------------------|----|
| Marisa Smith<br>HR Analyst |                                            |                                     |                      |    |
| equest Details             |                                            |                                     |                      |    |
|                            | Hire Date 04/11/2019                       | Business Unit FSCJ HR Business Unit |                      |    |
|                            | Position HR Analyst                        | Department Human Resources          |                      |    |
|                            | Location Finance & Administration          | Job Eligible No                     |                      |    |
|                            | Regulatory Region USA                      | Position Eligible No                |                      |    |
|                            | Start Date 07/01/2023                      | End Date 06/30/2024                 |                      |    |
| Details                    |                                            |                                     |                      |    |
|                            | Remote Worker Type Hybrid                  |                                     |                      |    |
|                            | Remote Work Reason Telework (NE FL; Baker, | ay, Duval, Nassau, St. Johns)       |                      |    |
|                            | Remote Location Home                       |                                     |                      |    |
|                            | Address FL<br>USA                          |                                     |                      |    |
|                            | Percentage 60.00                           |                                     |                      |    |
|                            | Remote Days Specific Days Per Week         |                                     |                      |    |
| Select Days                |                                            |                                     |                      |    |
|                            |                                            | Mon Tue Wed Thur<br>Fri Sat Sun     |                      |    |
| Documents                  |                                            |                                     |                      |    |
| Document Name ◊            | Description $\diamond$                     | Attached By ♦                       | Attached ◇           | 10 |
| Note                       | Summer Work Schedule                       | Marisa Smith                        | 05/31/23 05:02:43 PM | >  |
|                            |                                            |                                     |                      |    |

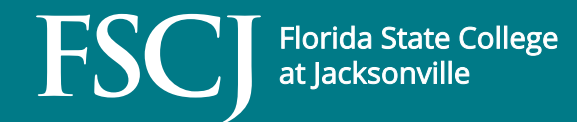

# Below the Request Details is the Approval Chain the request will follow.

| 🚡 Pe             | nding                                      |  |  |
|------------------|--------------------------------------------|--|--|
| Lanagh<br>Remot  | nan, Darci K.<br>e Worker Level 1 Approval |  |  |
| si No            | t Routed                                   |  |  |
| Mark D<br>Remote | ) Lacey<br>e Worker Level 2 Approval       |  |  |
| ≫⊞ No            | t Routed                                   |  |  |
| Wanda<br>Remote  | L Ford<br>e Worker Level 3 Approval        |  |  |
| ≛¦, Sk           | ipped                                      |  |  |
| No app<br>Remote | rovers found<br>e Worker Level 4 Approval  |  |  |
| ±' Sk            | ipped                                      |  |  |

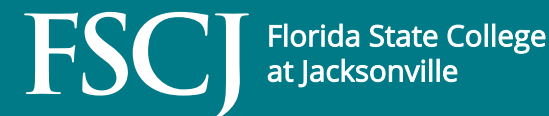

4. Employee's have entered a Note with the details of their Summer 36-hour work schedule.

a. Click the x in the top right of the Request Details to return to previous menu.

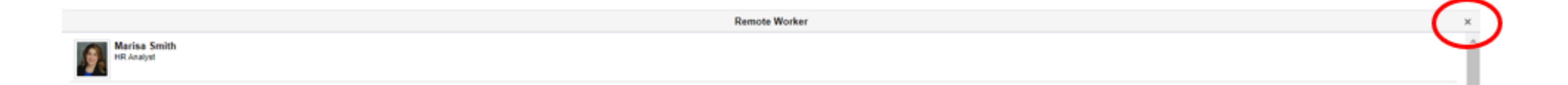

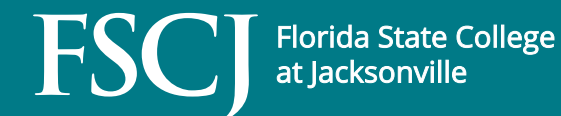

4. Employee's enter a Note with the details of their Summer 36-hour work schedule. (con't)

b. Hover over the Document option to open Attachments and/ or Notes the employee added to their request.

| < Pending Approvals        |                            | Remote Worker                      | \$ : Ø                |
|----------------------------|----------------------------|------------------------------------|-----------------------|
| Marisa Smith<br>HR Analyst |                            |                                    | Approve Deny Pushback |
| - Request Details          |                            |                                    |                       |
| Start Dr                   | Jate 07/01/23              | End Date 06/30/24                  |                       |
| Remote Worker Ty           | ype Hybrid                 | Remote Location Home               |                       |
| Percentr                   | age 60                     | Remote Days Specific Days Per Week |                       |
| ✓ Job Details              | View Remote Worker Request |                                    |                       |
| Hire D/                    | Jate 04/11/19              | Location Finance & Administration  |                       |
| Business V                 | Jnit FSCJ HR Business Unit | Position Title HR Analyst          |                       |
| Job Elig/                  | /ble No                    | Position Eligible No               |                       |
| Approval Chain             |                            |                                    |                       |

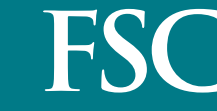

4. Employee's enter a Note with the details of their Summer 36-hour work schedule. (con't)

c. Click the arrow to the open and review item.

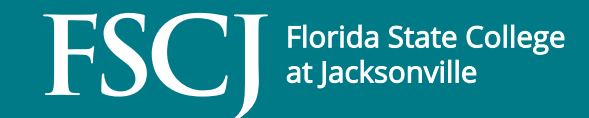

5. Enter Approver Comments, if applicable.

6. Approve, Deny, or Pushback the request.

| Control Provide Training Provide Training Provide Trainin | 2 · · · · · · · · · · · · · · · · · · · |
|----------------------------------------------------------------------------------------------------|-----------------------------------------|
| Marisa Smith<br>HR Analyst                                                                                                    | Approve Deny Pushback                   |
| ▼ Request Details                                                                                                    |                                         |
| Start Date 07/01/23                                                                                                    | End Date 06/30/24                       |
| Remote Worker Type Hybrid                                                                                                    | Remote Location Home                    |
| Percentage 60                                                                                                    | Remote Days Specific Days Per Week      |
| View Remote Worker Request                                                                                                    |                                         |
|                                                                                                    |                                         |
| Hire Date 04/15/19                                                                                                    | Location Finance & Administration       |
| Business Unit FSCJ HR Business Unit                                                                                                    | Position Title HR Analyst               |
| Job Eligible No                                                                                                    | Poston Eligible No                      |
| - Documents                                                                                                    |                                         |
| Documents >                                                                                                    |                                         |
|                                                                                                    |                                         |
| Approver Comments                                                                                                    |                                         |
|                                                                                                    |                                         |
|                                                                                                    |                                         |
| Approval Chain >                                                                                                    |                                         |

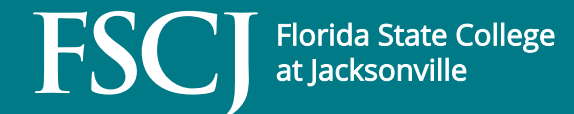

#### Resources

- Navigate to the FSCJ HR website > Current Employees > Telework
  - <u>https://www.fscj.edu/discover/humanresources/current-employees/telework</u>
- <u>APM 03-0802 (Telework)</u>
- <u>benefits@fscj.edu</u>

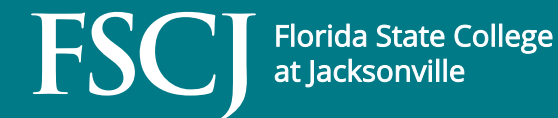